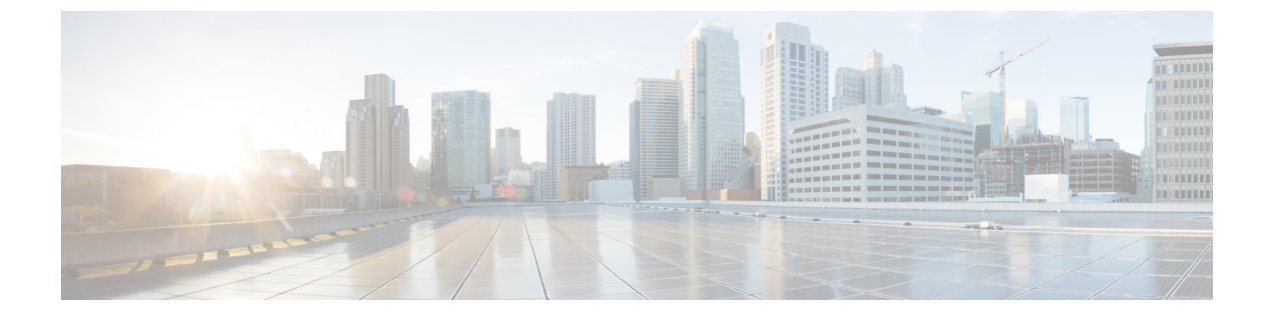

## **Find Packages**

• Find Packages, on page 1

## **Find Packages**

Crosswork Cloud Trust Insights helps you quickly find installed SMU packages, which can be helpful if you want to replace a version of software or update an SMU to fix a security vulnerability.

## Procedure

| In the main window, click <b>Trust Insights &gt; Find Package</b> .                       |
|-------------------------------------------------------------------------------------------|
| In the View field, select one of the following options:                                   |
| • Search—Searches for all packages.                                                       |
| • Committed But Not Activated—Searches for packages that are committed but not activated. |
| Enter at least 3 characters on which to search.                                           |
| Select one of the following options:                                                      |
| • Include—Searches for packages that include the characters you entered.                  |
| • <b>Exclude</b> —Searches for packages that do not include the characters you entered    |

I